## Curved Roof Tutorial

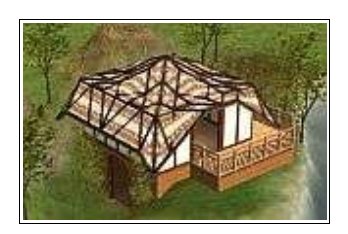

by MikeInside

## About this PDF Document

This tutorial is Copyrighted and greated by

Orginal tutorial can be found here

http://mikeinside.modthesims2.com/building/curvedroof/index.html

Other MikeInside's tutorials

http://mikeinside.modthesims2.com/tutorials.html

This PDF Document is greated by Bissela (bissela at gmail.com) NOTE!! I'm NOT the author off this tutorial.

PDF Document created with OpenOffice.org 1.1.4 (WIN32) http://www.openoffice.org

There are reference's to other tutorials in this document.

Those reference's are marked as follows:

<u>Text</u>

Links to reference's will be at the end of the document.

| 1) | Using the "lower terrain"<br>tool, create a hole in the<br>ground like shown above.<br>The more you lower the<br>terrain now, the higher your<br>roof will be later.                                                                                                    |  |
|----|----------------------------------------------------------------------------------------------------|--|
| 2) | Build a room around this hole.                                                                                                    |  |
| 3) | Go to the second level, and<br>add a floor. This will soon<br>turn into the curved roof, so<br>make it whatever pattern<br>you wish.                                                                                                    |  |
| 4) | Next, you will need to turn on a building cheat                                                                                                    |  |
|    | <ul> <li>Here is how to do it:</li> <li>To enter in cheats, press and hold down CTRL, SHIFT and C.</li> <li>You should see a small white box appear in the top left corner of the screen.</li> <li>Type in boolProp constrainFloorElevation false and press enter.</li> <li>This will allow you to change terrain, even when there are objects on it.</li> <li>Careful, this cheat can screw up a house, so only use it where specified.</li> </ul> |  |

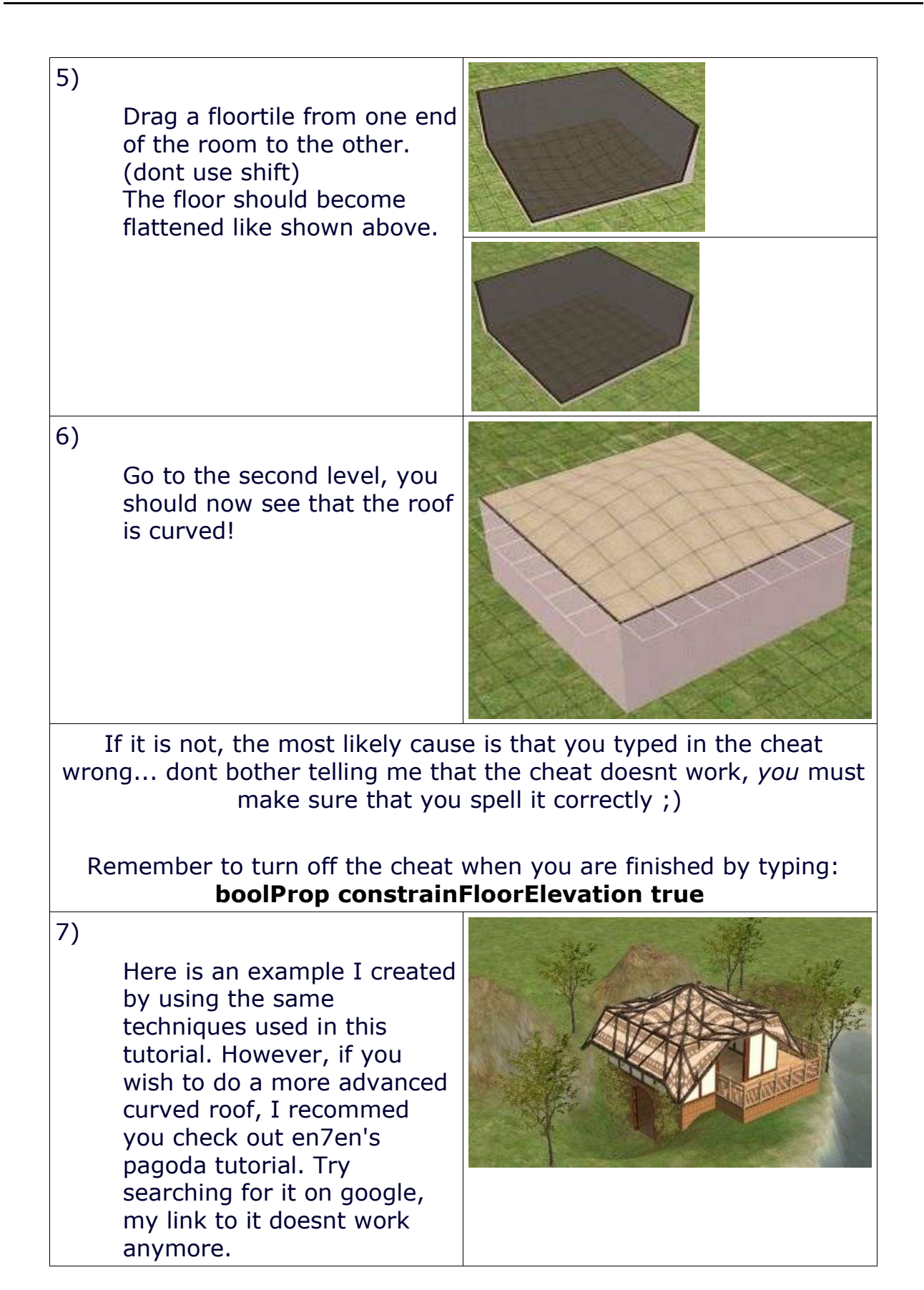

If you wish to add a curved roof to a house you have already done, follow this method:

1) Turn on the cheat

2) Lower the terrain under the house

3) Go to the second level, and drag the floortile across the roof to flatten it.

4) Go back to the first level, and use the "flatten terrain" tool across the whole house.

This will curve the roof.

If you want to see or download an example of a house that uses a curved roof, try taking a look at the <u>Hobbit's Hole</u>.

Reference links:

Hobbit's Hole <u>http://mikeinside.modthesims2.com/houses/hobbitshole/index.html</u>